## 土地境界図 閲覧方法

〇探したい地域の住所を検索します。

(閲覧例として築地一丁目1番1号(住所表記)の土地境界図を閲覧します。)

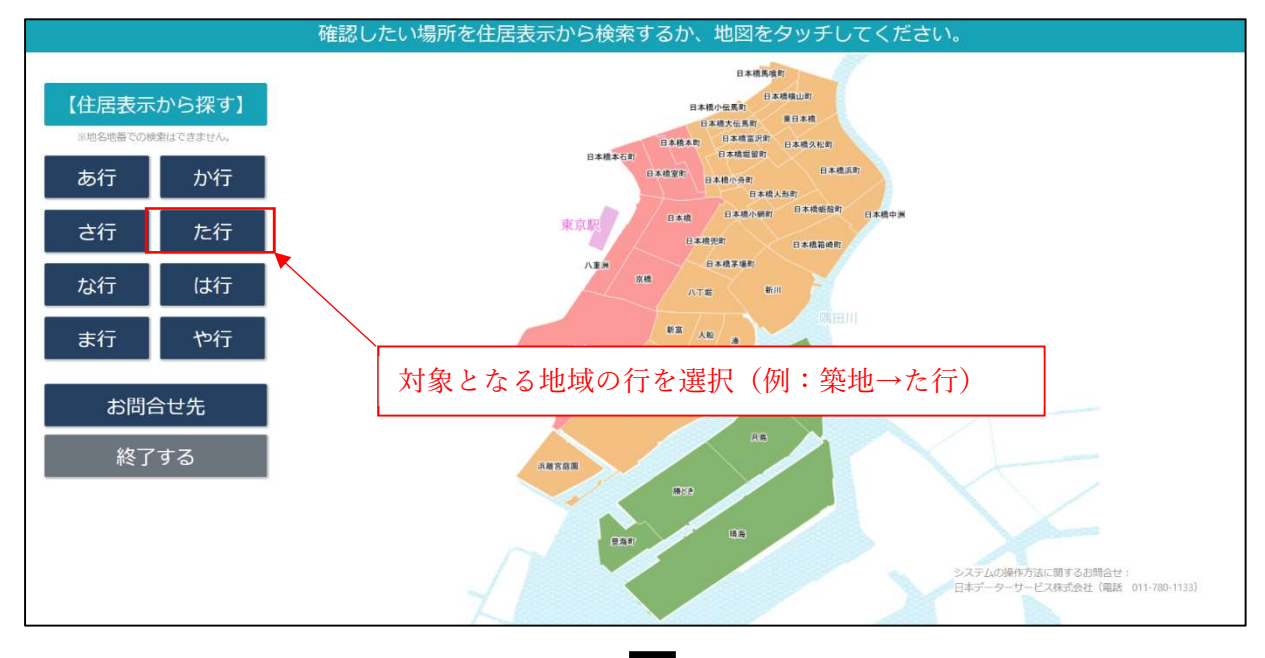

## 探したい住所をタッブしてください。 東京都中央区 > た行 月島 築地 田<</td> 豊海町 大対象となる地域名を選択(例:築地) ひとつ戻る 最初に戻る

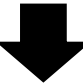

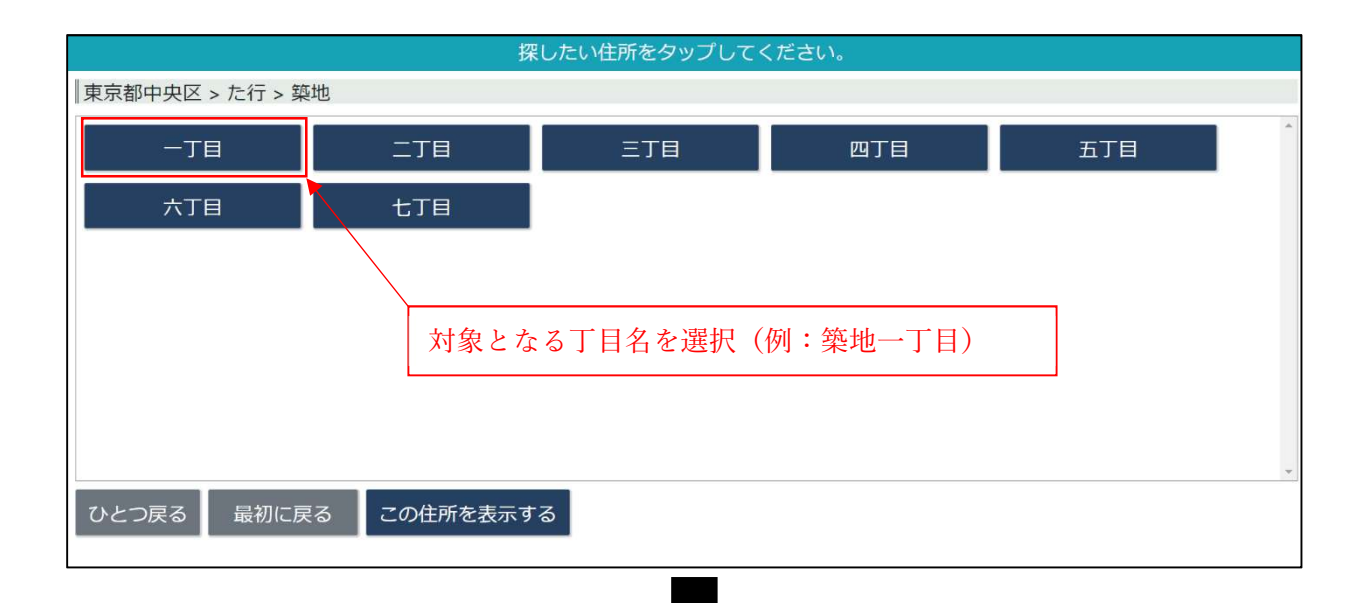

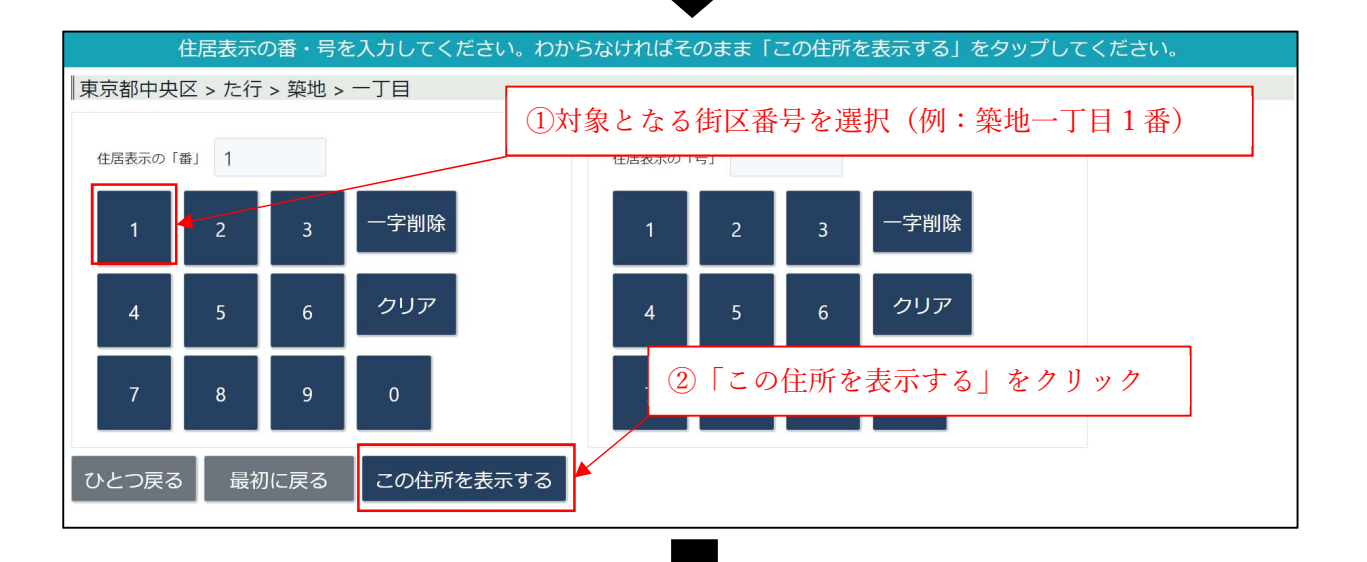

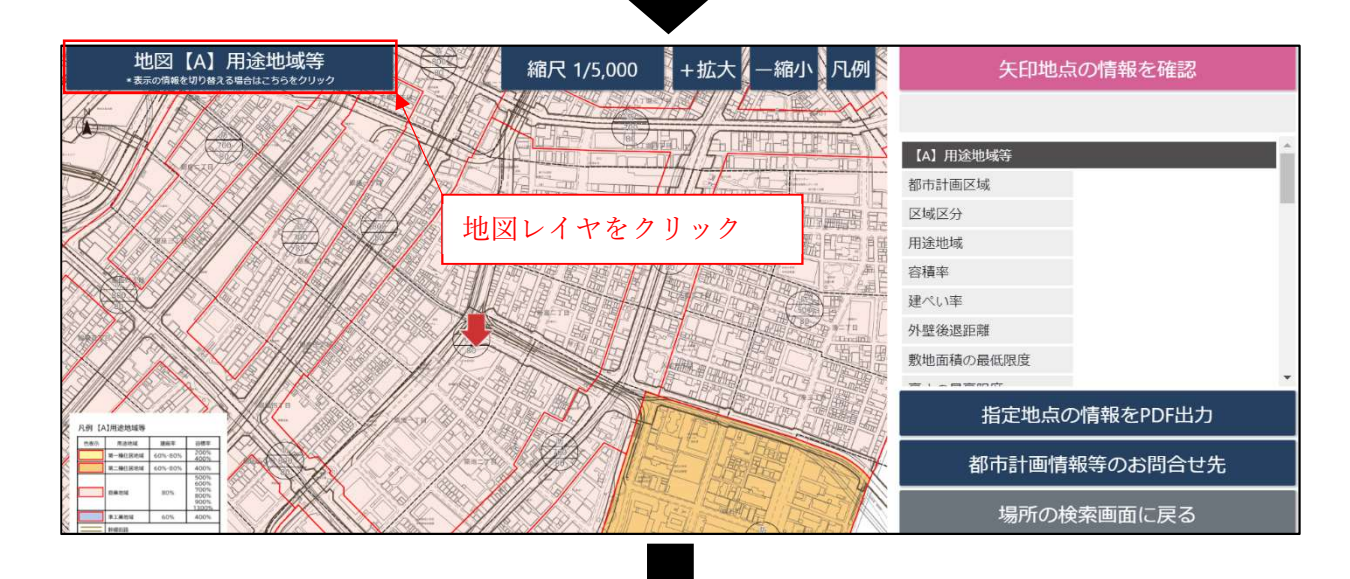

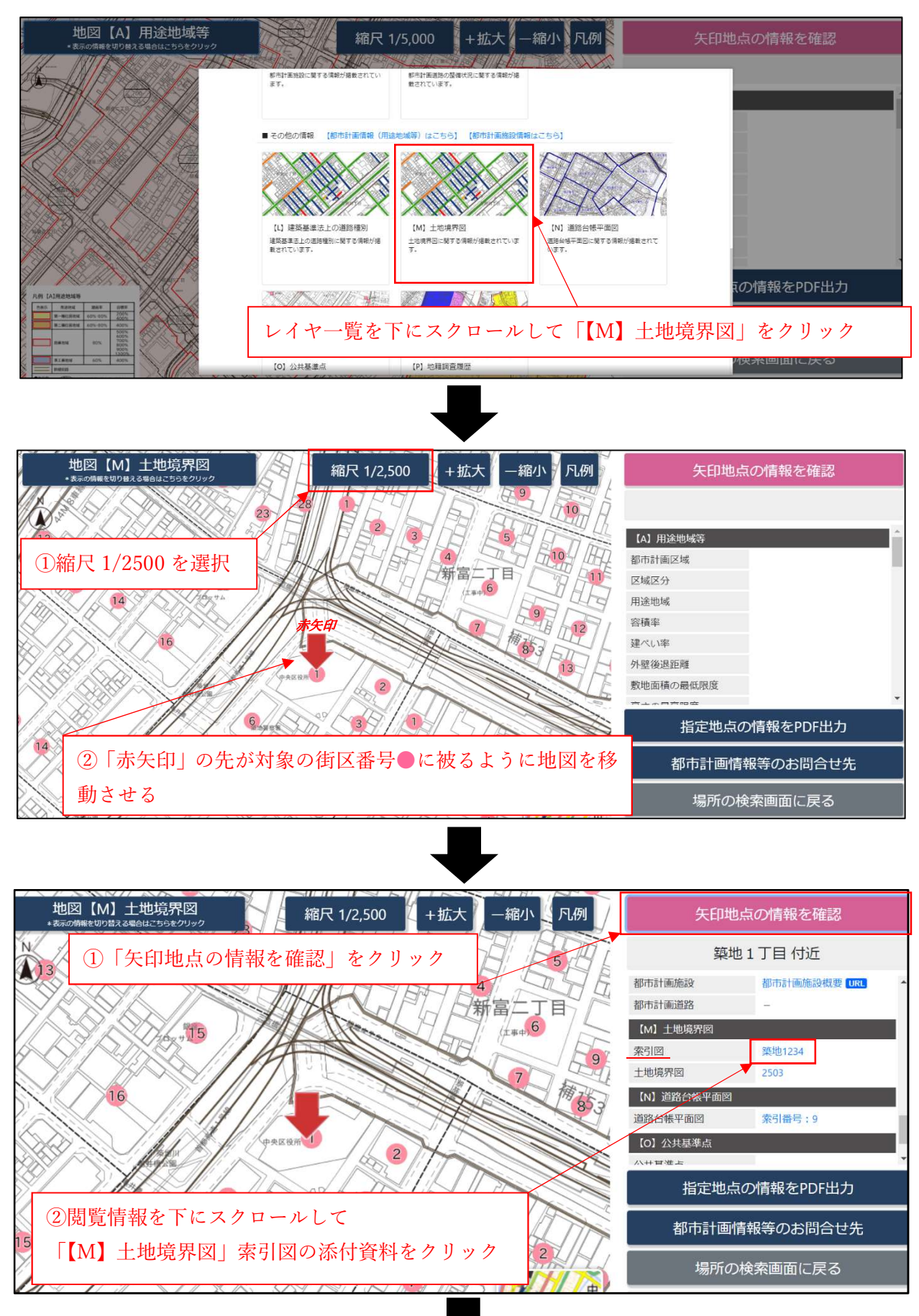

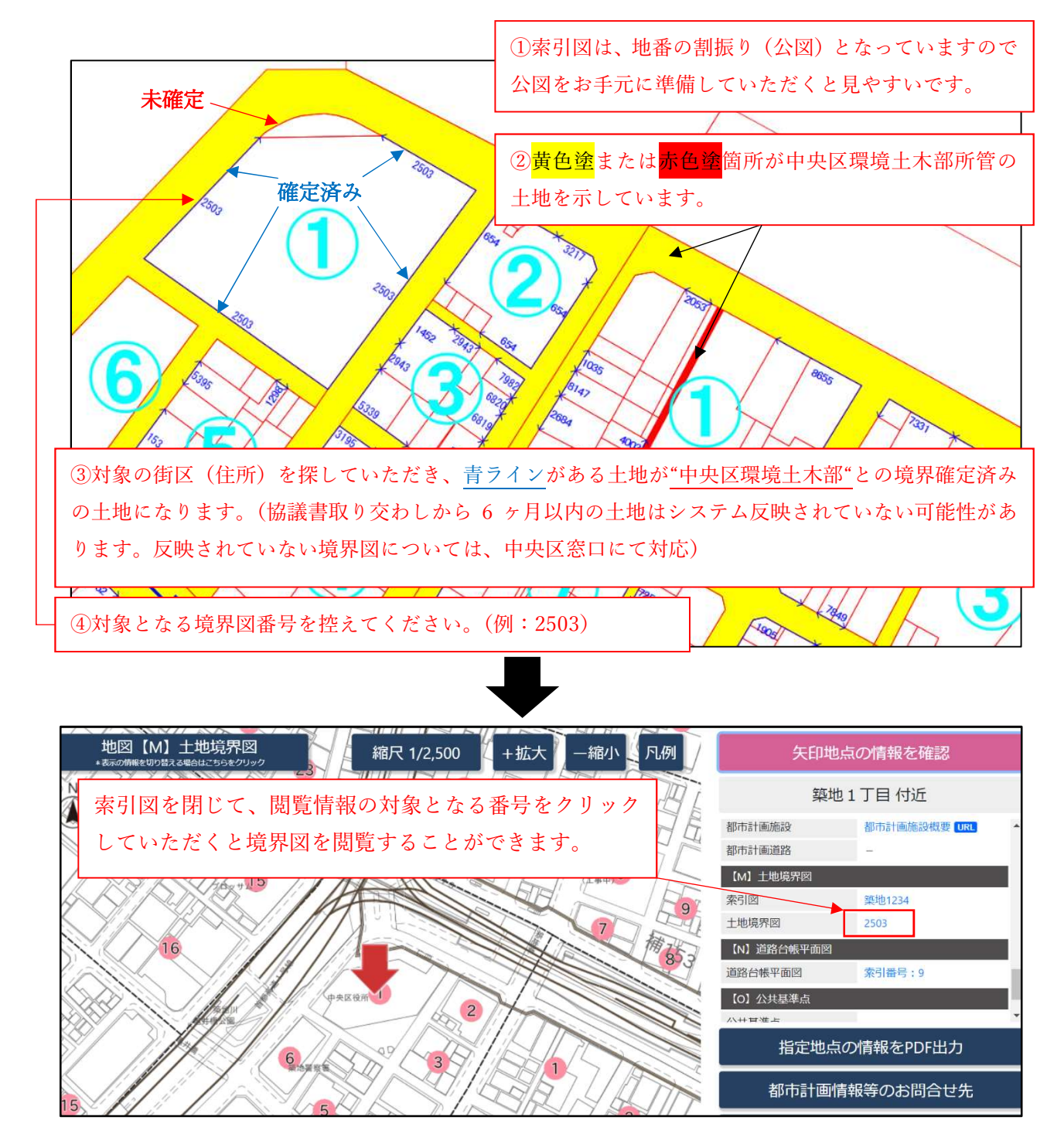

※地籍調査を実施した土地は土地境界図が無い場合でも、地籍調査実施時に土地所有者が立会いを行い、官民のラインについて確認していれば、土地境界図に代わる境界を示す資料を証明書として、中央区役所環境土木部管理調整課道路台帳係(5階)の窓口で、お出しすることができます。詳しくは下記のページでご確認ください。

【中央区ホームページ/地籍調査】

中央区トップページ 〉 まちづくり・環境 〉 道路・橋りょう 〉 道路の管理 〉 地籍調査